## Οδηγίες για την σύνδεση στο wifi

Σημείωση: Θα κάνετε χρήση των εικόνων από το Αγγλικό εγχειρίδιο

To wifi από το router πρεπει να είναι στα 2.4G (όχι στα 5G).

Φροντίζουμε στην αρχική σύνδεση ο θερμοστάτης να είναι κοντά στο Router μας.

- 1. Κατεβάζουμε την εφαρμογή "Smart RM" από το Playstore ή το Ios App
- 2.
- a. Κάνουμε έγγραφή (Register) Fig 2-1
- b. Διαβάζουμε τους όρους χρήσης και κάνουμε αποδοχή Fig 2-2
- c. Για την εγγραφή κάνουμε χρήση του email μας Fig 2-3
- Θα πάρουμε ένα 6-ψήφιο κωδικό στο email που δηλώσαμε που πρέπει να το γράψουμε εδώ Fig 2-4
- e. Η εφαρμογή μας ζητά να βάλουμε ένα κωδικό 6-20 γραμμάτων και εν συνεχεία πατάμε «Done», Fig 2-5
- f. Καταχώρηση πληροφοριών Fig 3-1
- 3.
- a. Συμπληρώνουμε ένα όνομα Fig 3-2
- b. Επιλέγουμε ή προσθέτουμε δωμάτιο Fig 3-2
- c. Ορίζουμε τοποθεσία Fig 3-4
- 4. Σύνδεση στο WIFI
  - Με τον θερμοστάτη ανοιχτό «ON State» πατάμε συγχρόνως τα μπουτόν SET και OK. Το σήμα του WIFI μαζί με το συννεφάκι αναβοσβήνουν. Είμαστε σε λειτουργία εγγραφής.
  - Β. Πατάμε «προσθήκη συσκευής» ή το +, Fig 4-1 και επιλέγουμε τον τύπο της συσκευής «θερμοστάτη» Fig 4-2
  - c. Το εικονίδιο του wifi στον θερμοστάτη αρχίζει να αναβοσβήνει γρήγορα
  - Επιλέγουμε το δίκτυο στο οποίο θέλουμε να συνδεθεί ο θερμοστάτης (έχουμε συνδέσει ήδη σε αυτό το δίκτυο το κινητό μας) και βάζουμε τον κωδικό του wifi μας Fig 4-3
  - e. Η εφαρμογή θα συνδεθεί αυτόματα με τον θερμοστάτη Fig 4-4, αυτό μπορεί να πάρει από 5-90 δευτερόλεπτα.